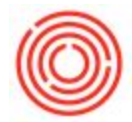

The following video will show how to enter outstanding checks and deposits in Orchestrated as part of the opening balances so they can be reflected in the bank reconciliation.

## **Step-by-Step Directions:**

- 1. Create a *Journal Entry* dated for the opening balance cut over. **NOTE:** Using a *Journal Voucher* instead of a *Journal Entry* will allow you to review the document or add additional checks and then post at a later date. Both functions are found under the *Financials* module.
- 2. Use *Form Settings* to enable the "*Ref 3*" field for each line item. *Ref 3* is the field that the system normally stores check numbers in. See screenshot below.
- 3. For each outstanding check or deposit, create a credit transaction against the bank account. Enter the amount of the check as the credit amount and enter the check number in the *Ref 3* column.
- 4. Create one debit transaction against the same bank account for the total amount of all outstanding checks & deposits.

| Series Number Pos            |              | Posting Date | Due Date    | Date Doc. Date Remarks |             |             |         |        | Fixed Exchange Rate     |                   |  |
|------------------------------|--------------|--------------|-------------|------------------------|-------------|-------------|---------|--------|-------------------------|-------------------|--|
| Drigin                       | Origin No    | Trans. No    | . Template  | Type T                 | emplate     | Indicator   | Project |        | Adj. Trans. (Period 13) |                   |  |
|                              |              |              |             | •                      |             |             | •       |        |                         |                   |  |
| rans. Code<br>lanket Agreeme | Ref. 1       | Ref. 2 Re    | 1.3         |                        |             |             |         |        | Automatic Tag           |                   |  |
| Spand Editing M              | lode<br>Code | G/L Acct/B   | 8P Name     | Debit                  |             | Credit      | Ref. 1  | Ref. 2 | Ref. 3                  | Payment Order Run |  |
| ⇒ 10005-00                   |              | WF - Chec    | king - 0007 |                        | \$ 1,000.00 |             |         |        |                         |                   |  |
| 🔶 10005-00                   |              | WF - Chec    | king - 0007 |                        |             | \$ 100.00   |         |        | Check No. 123           |                   |  |
| 🔶 10005-00                   |              | WF - Chec    | king - 0007 |                        |             | \$ 200.00   |         |        | Check No. 456           |                   |  |
| 🔶 10005-00                   |              | WF - Chec    | king - 0007 |                        |             | \$ 300.00   |         |        | Check No. 789           |                   |  |
| 🔶 10005-00                   |              | WF - Chec    | king - 0007 |                        |             | \$ 400.00   |         |        | Check No. 1011          |                   |  |
|                              |              |              |             |                        |             |             |         |        |                         |                   |  |
|                              |              |              |             |                        | \$ 1,000.00 | \$ 1,000.00 |         |        |                         |                   |  |
|                              |              |              |             |                        |             |             |         |        |                         |                   |  |

5. Post Journal Entry